## 专项信用报告服务指南

## 一、专项信用报告获取

1. 登录"信用中国(福建厦门)"网站 (https://credit.xm.gov.cn/),点击"专项信用报告"按钮,如 图所示:

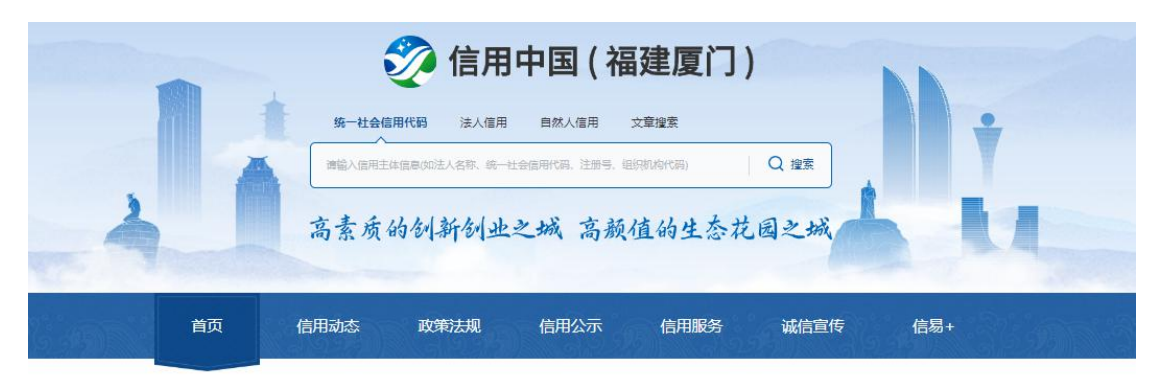

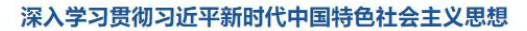

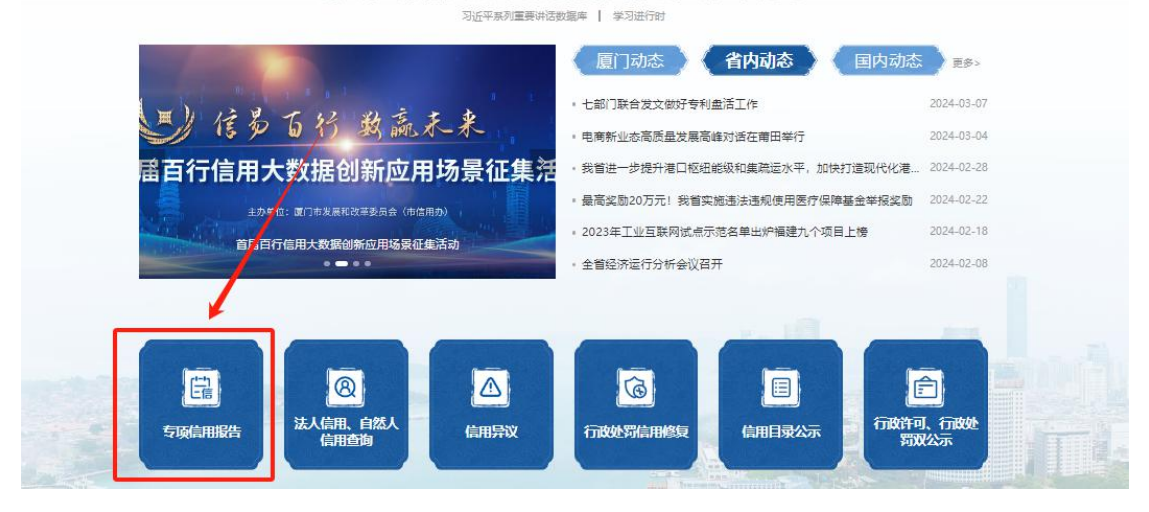

2. 跳转至"信用中国(福建)"网站,也可直接登录"信用中国(福建)"网站(https://xy.fujian.gov.cn/),点击"专项信用报告"按钮,如图所示:

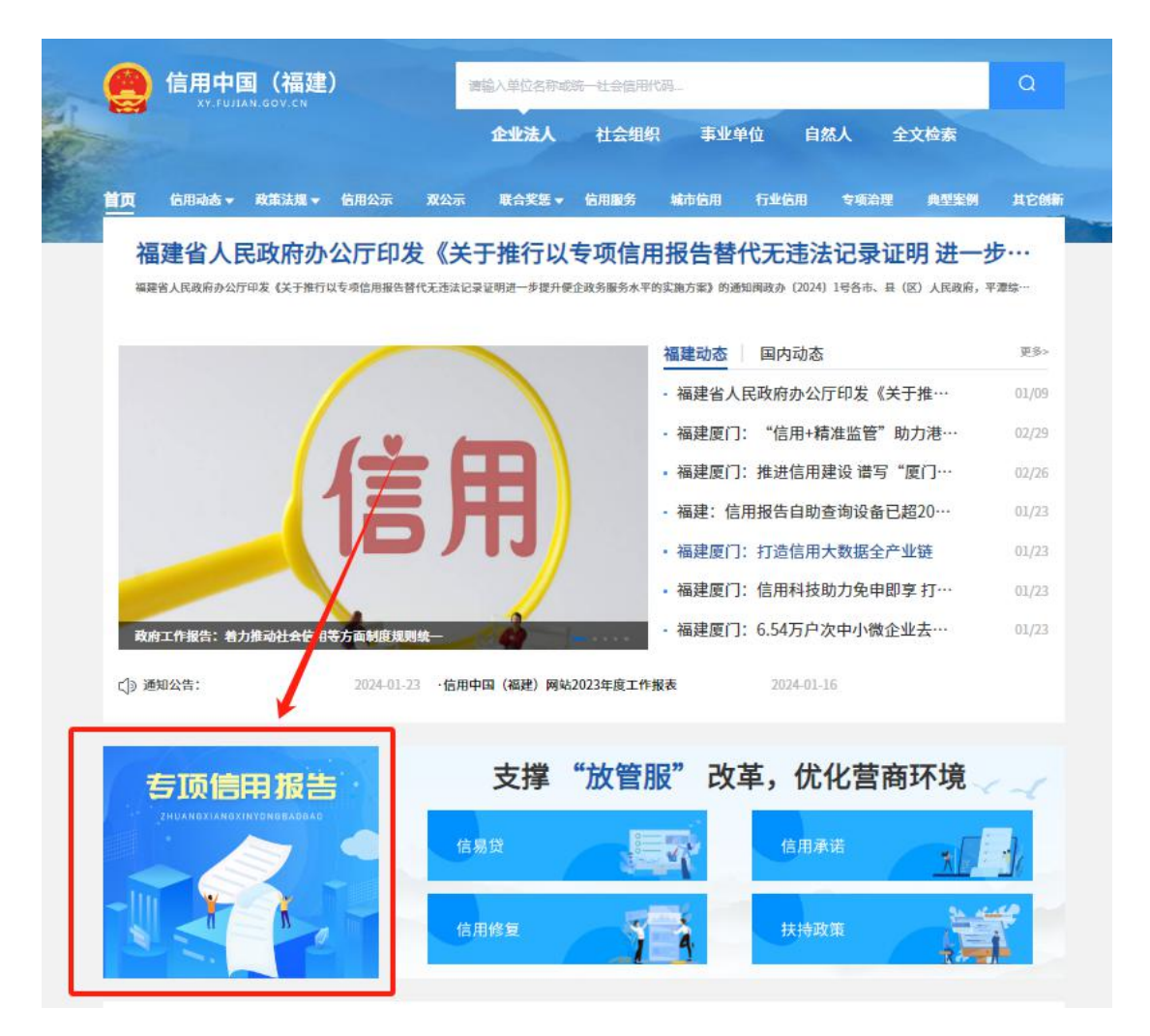

 3. 跳转至"福建省社会用户实名认证和授权平台",使用法人用 户扫描登录或者"法人用户"登录,如图所示:

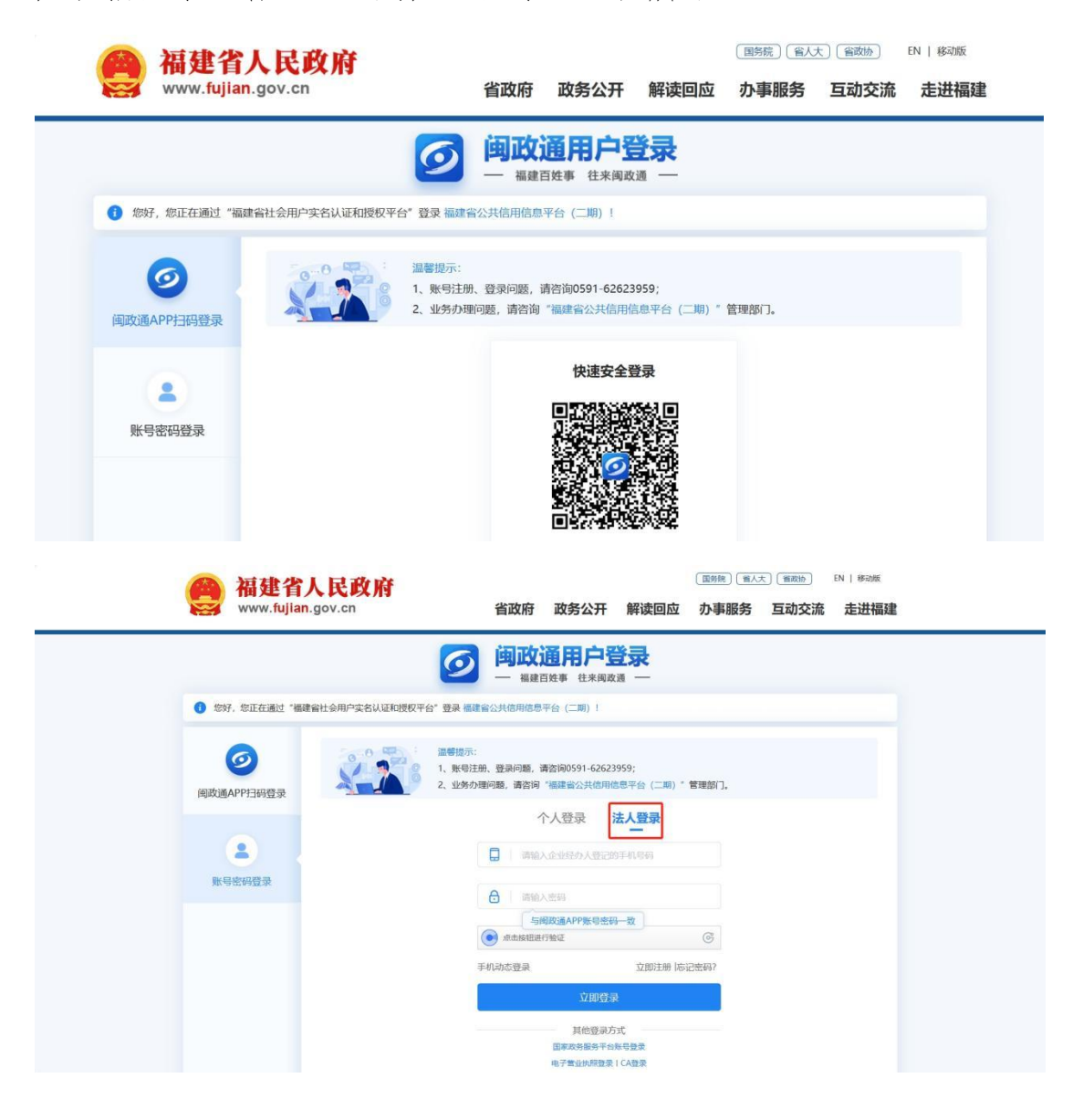

4. 成功后跳转至生成报告页面,选择"时间范围"(自行选择 2020年8月1日以后某时间点起,至出具报告当日 30 天前的区间内有无违法记录情况),并且勾选相应个领域,点击"下载专项信用报告"按钮,即可下载报告,如图所示:

|        |       |               | 行政处罚                |      |        |        |            | - F   |
|--------|-------|---------------|---------------------|------|--------|--------|------------|-------|
| 序号     | 来源领域  | 行政处罚决定文书<br>号 | 违法行为类<br>型          | 违法事实 | 处罚依据   | 处罚内容   | 处罚决定日<br>期 | 处罚机:  |
|        |       |               | 暂无数                 | 数据   |        |        |            |       |
|        |       |               | 共0条 <               | 1 >  |        |        |            |       |
| 吉下载    |       |               |                     |      |        | ① 请勾选报 | 告涵盖领域后再下   | 载专项信用 |
| 全选     |       | 教育领域          | □ 发改领域              |      | □ 科技领域 |        | 🗌 工信领域     |       |
| 民宗领域   |       | 公安领域          | 民政领域                |      | 司法领域   |        | 财政领域       |       |
| 人社领域   |       | 自然资源领域        | □ 生态环境领域            |      | 🗌 住建领域 |        | 交通运输领域     |       |
| 水利领域   |       | 农业农村领域        | ☐ <mark>商务领域</mark> |      | 文旅领域   |        | 卫健领域       |       |
| 应急领域   |       | 审计领域          | 🗌 广电领域              |      | □ 林业领域 |        | 海洋渔业领域     |       |
| 市场监管领域 |       | 体育领域          | . 统计领域              |      | 人防领域   |        | 医保领域       |       |
| 地方金融监管 | Mai 🗆 | 药监领域          | □ 消防领域              |      | □ 税务领域 |        | □ 气象领域     |       |
| 注脸     |       | 地震领域          | 烟草专卖领域              |      |        |        |            |       |

## 二、专项信用报告核验

可扫描信用报告右上方核验码,查看对比报告的真实性,如图所示:

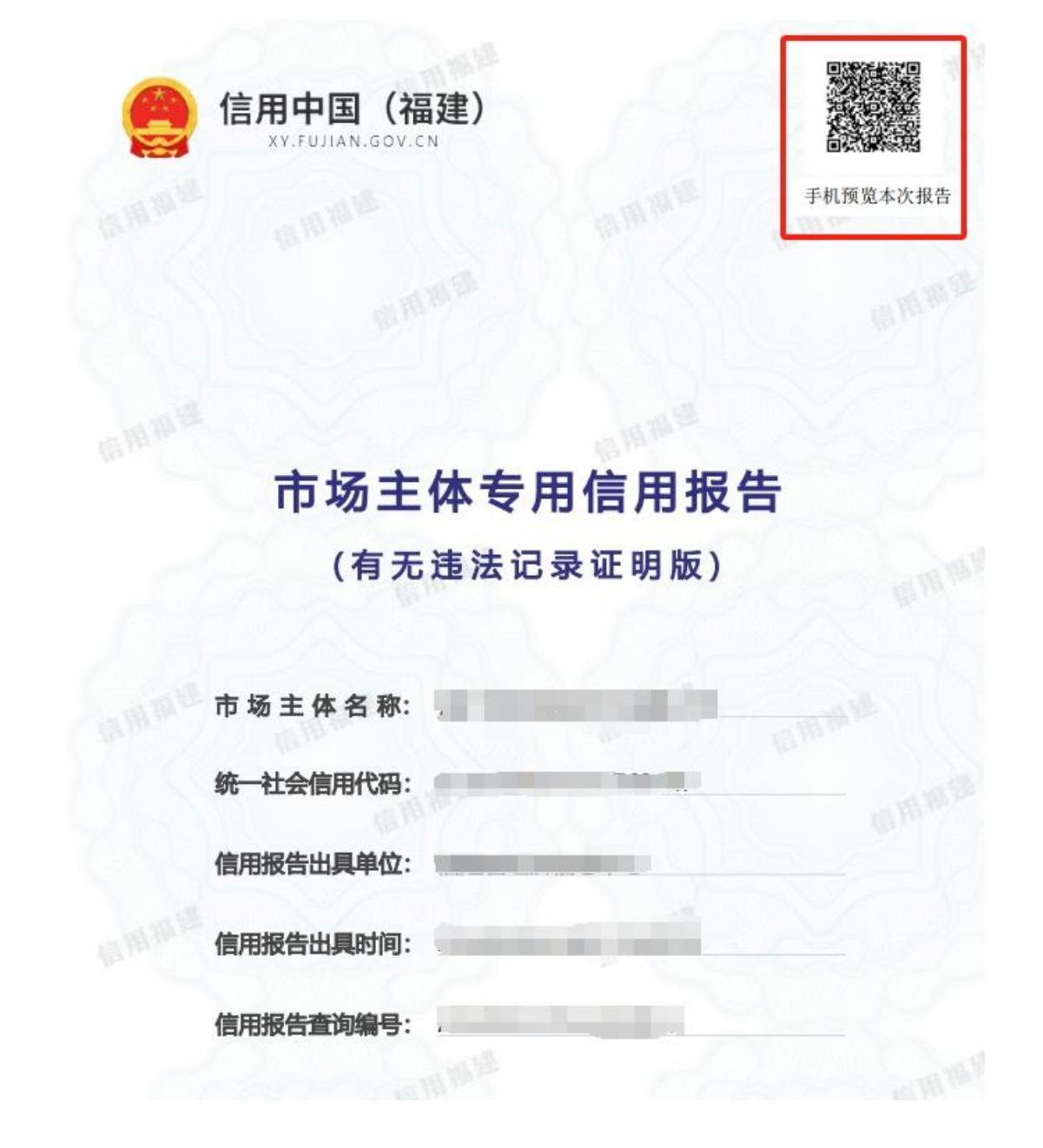

三、专项信用报告异议线上申请

(一)方法一:"信用中国(福建)"网站申请

1. 根据上述方法先查询专项信用报告,如果对报告中的信息存在 异议,点击"异议"按钮,如图所示:

| 时间范围: |          | 2020-08-01 | 至 | 2024-02-07    | 韵          |      |      |      |            |      |
|-------|----------|------------|---|---------------|------------|------|------|------|------------|------|
|       |          |            |   |               | 行政处罚       |      |      |      |            | 异议   |
| 序号    | <b>=</b> | 来源领域       |   | 行政处罚决定文书<br>号 | 违法行为类<br>型 | 违法事实 | 处罚依据 | 处罚内容 | 处罚决定日<br>期 | 处罚机关 |
|       |          |            |   |               | 哲无题        | 数据   |      |      |            |      |
|       |          |            |   |               | 共0条 〈      | 1 >  |      |      |            |      |

2. 进行选择有异议的数据,点击"选择异议数据"按钮,如图所

示:

| 异议填写   |                                                                                 |
|--------|---------------------------------------------------------------------------------|
| 异议数据   | 选择异议数据                                                                          |
| 行政处罚决定 | 文书号:                                                                            |
| 处罚机关:  | 处罚决定日期:                                                                         |
| 违法事实:  |                                                                                 |
| 异议填写   |                                                                                 |
| *姓名    |                                                                                 |
| *联系方式  |                                                                                 |
| 单位     |                                                                                 |
| *异议内容  |                                                                                 |
|        | 4                                                                               |
| 相关附件   | 点击上传<br>最多上传5个附件,单文件不超过50M,支持pdf/.docx/.doc/.xlsx / .xls /.jpg/.png/.gif/.bmp格式 |
|        | 提交取消                                                                            |

| 选择异议数  | 据         |                     |      | × |
|--------|-----------|---------------------|------|---|
| 文书号/处罚 | 机关 查询     |                     |      |   |
| 序号     | 行政处罚决定文书号 | 处罚决定日期              | 处罚机关 |   |
|        |           |                     |      |   |
|        |           | 暂无数据                |      |   |
|        |           |                     |      |   |
|        | 共 0 🐜 <   | 1 → 前往 1 J<br>提交 取消 | Į    |   |

3. 选择有异议的数据后,进行异议填写,点击"提交"按钮,如 图所示:

| 异议数据       | 选择异议数                                                                   |
|------------|-------------------------------------------------------------------------|
| 行政处罚决定文书号: |                                                                         |
| 处罚机关:      | 处罚决定日期:                                                                 |
| 违法事实:      |                                                                         |
| 异议填写       |                                                                         |
| *姓名        |                                                                         |
| *联系方式      |                                                                         |
| 单位         |                                                                         |
| *异议内容      |                                                                         |
|            |                                                                         |
| 相关附件 点击上传  | 最多上传5个附件,单文件不超过50M,支持pdf/.docx/.doc/.xlsx / .xls /.jpg/.png/.gif/.bmp格式 |

(二)方法二:"信用中国(福建厦门)"网站申请

1. 登录"信用中国(福建厦门)"网站 (https://credit.xm.gov.cn/),找到信用服务专栏的"信用异议" 专栏,如下图:

| 後一社会信用代码<br>第第人信用主体信息(00)<br>高素质的例子 | 信用中国(福建厦)<br>法人值用 自然人信用 文重搜索<br>私名称 第一社会值用代码 注册号 组织机构代码<br>新创业之城 高颜值的生义 | <b>7</b> )<br>Q 搜索<br>参花园之城 | Ť.   |
|-------------------------------------|-------------------------------------------------------------------------|-----------------------------|------|
| 网站首页 信用动态 政策                        | <i>乾</i> 去规 信息公示 信用服纸                                                   | 务 诚信宣传 信易+                  | 1369 |
| 統一社会信用代<br>码查询<br>点曲进入              | 失信被执行人查<br>询<br>《击进入                                                    | 企业经营异常名<br>录音询<br>《主进入      |      |
| 地方性红黑名単<br>査询                       | 信用修复                                                                    | 国家失信惩戒对象查询 点击进入             |      |
| 信用异议                                | 信用服务机构信息查询                                                              | 公共信用信息查<br>询服务<br>《主进入      |      |

查看专项信用报告异议流程,点击专项信用报告异议申请栏,如下图:

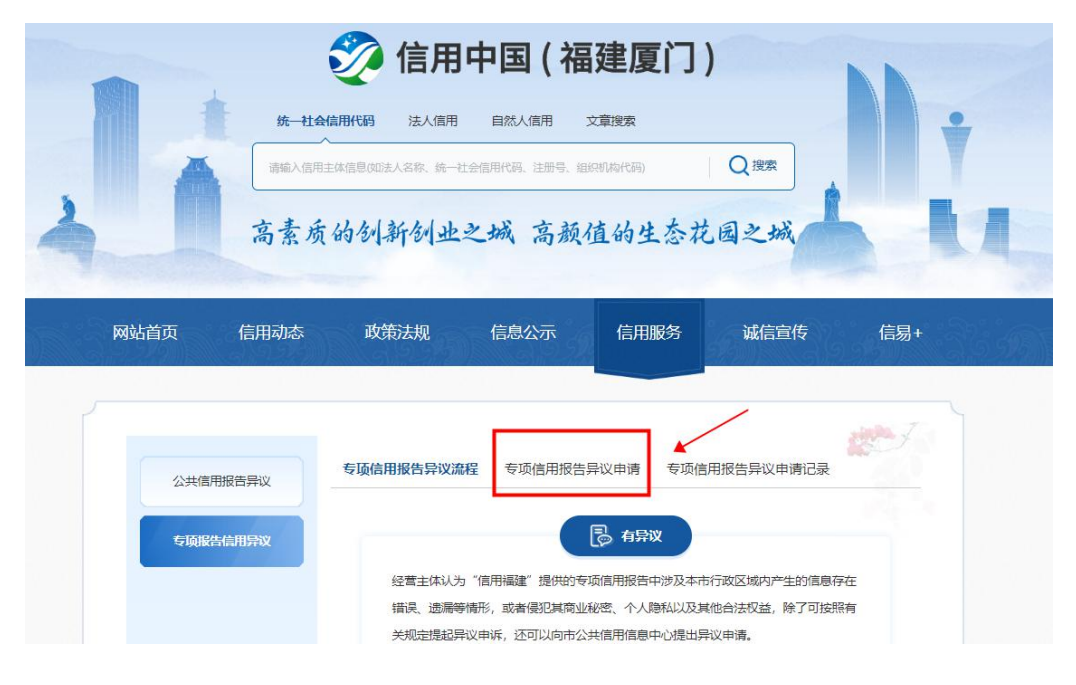

3. 根据提示采用"i厦门"账号登录,如下图:

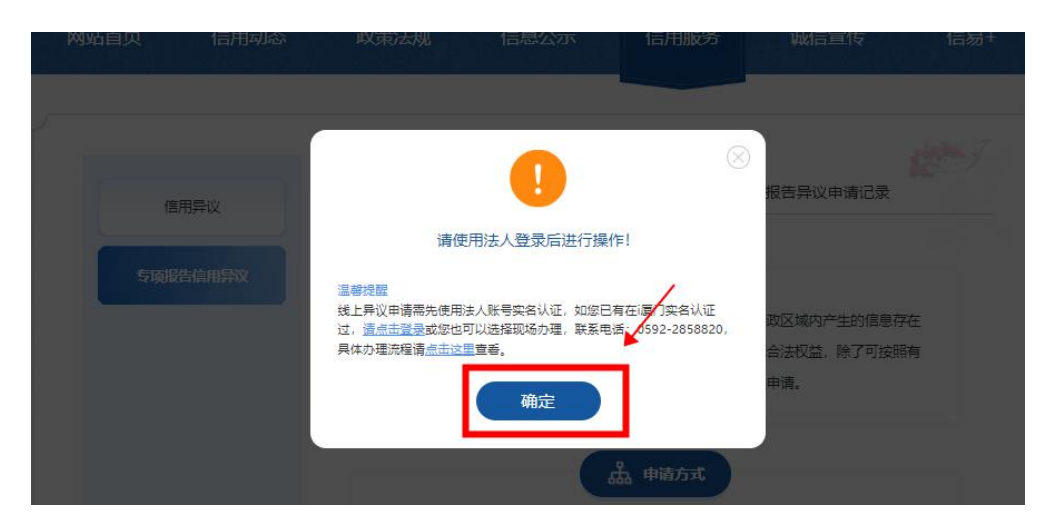

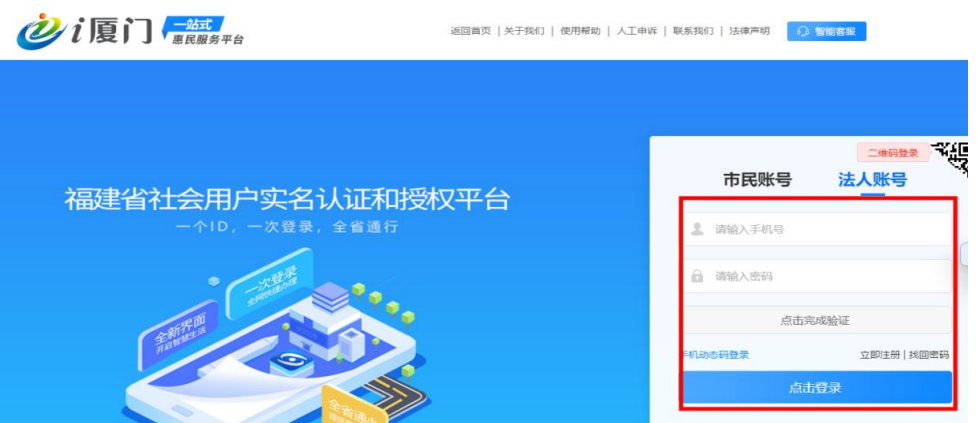

4. 根据提示填写相关内容,如下图:

| 公共信用报告异议 | 专项信用报告异议                   | 流程  专项信用报告异议申                     | 请 专项信用报告异议申讨 | <b>青记录</b> |
|----------|----------------------------|-----------------------------------|--------------|------------|
| 专项报告信用异议 | * 企业名称:                    |                                   |              |            |
|          | * 统一社会信用码:                 | -                                 |              |            |
|          | * 联系人:                     | 请填写联系人                            |              |            |
|          | • 联系电话:                    | 请填写联系电话                           |              |            |
|          | * 联系邮箱:                    | 请填写联系总箱                           |              |            |
|          | * 行政处罚决定书文 号:              | 请填写行政处罚决定书文号                      |              |            |
|          | * 异议内容:                    | 調中相關逐步用他用服告件议中诉                   | 5世(最多1000字)  |            |
|          | 上传所需附件                     |                                   |              |            |
|          | 公共信用<br>信息面间报告             |                                   |              |            |
|          | 专项结用报告,请到查3<br>□*本人承诺所谓信息真 | 〔>>专项信用报告栏目下就<br>实有效,如果提供虚假信息,同意列 | 认本人的感觉相能。    |            |

 5. 提交成功后,请等待工作人员处理,可到专项报告申请记录栏 上查看受理审核进度,如下图:

|         | 统一社会信用代码 法人信用            | 自然人信用 文雅             | 现来      |                            | ÷   |
|---------|--------------------------|----------------------|---------|----------------------------|-----|
|         | 000,00010000000,000,00-0 | datanga, tendi, idaa | oseas C | Ame A                      |     |
| 1       | 专行的创新创办。                 | >城 玄颜情               | 的比太龙园   | 2 25                       | 1   |
| A       | 0 % 10 10 10 AT 10 12    | 二州、高烈组               | 、町生谷化四  | 2 sm                       |     |
|         |                          |                      |         |                            |     |
|         |                          |                      |         |                            |     |
| 网站首市 信用 | 动态 政策法规                  | 信息公示                 | 信用服务    | 诚信宣传 (                     | [調+ |
| 网站首页 信用 | 动态 政策法规                  | 信息公示                 | 信用服务    | 诚信宣传 伯                     | 言题+ |
| 网站首页 信用 | 动态 政策法规                  | 信息公示                 | 信用服务    | 诚信宣传 伯                     | 言题+ |
| 网站首页 信用 | 动态 政策法规                  | 信息公示                 | 信用服务    | 诚信宣传 (                     | 8月+ |
| 网站首页 信用 | 時かぶ 政策法規<br>ち运行用総合会议がお   | 信息公示                 | 信用服务    | 诚信宣传 (                     | 調+  |
| 网站首页 信用 | 政策法规<br>专项信用报告异议称        | 信息公示<br>译 专项信用服告异    | 信用服务    | 诚信宣传 (<br>】<br>】<br>异议申请记录 | 1月+ |

## 四、专项信用报告异议线下申请

专项信用报告异议申请同样支持现场受理,受理点信息具体如下: 受理地点:厦门市思明湖滨北路108号振业大厦2楼信用服务点 受理时间:上午9:00-11:30下午:2:30-5:30(工作日) 咨询电话:0592-2858820